## Výměna permanentek za vstupenky na zápas FC Viktoria Plzeň vs. FC Hradec Králové 6. 2. 2022

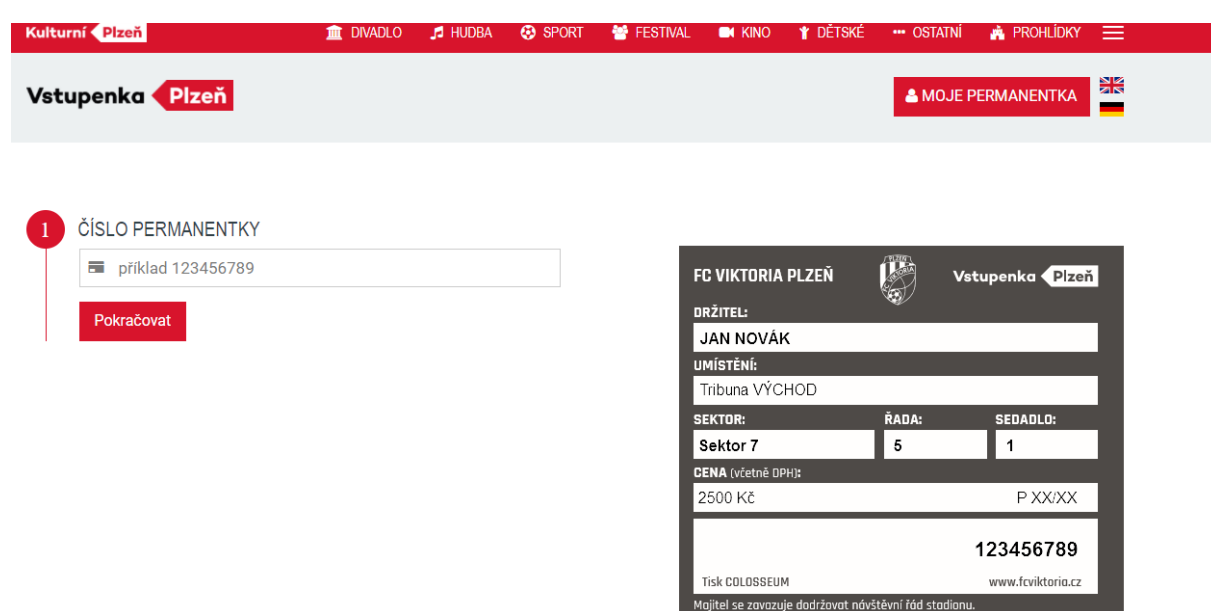

1) Na webu permanentka.com vyplňte číslo permanentky a další údaje dle návodu na webu

 Po přihlášení v sekci Mé rezervace je třeba vybrat místo na stadionu – po rozkliknutí detailu klikněte na Vybrat místa

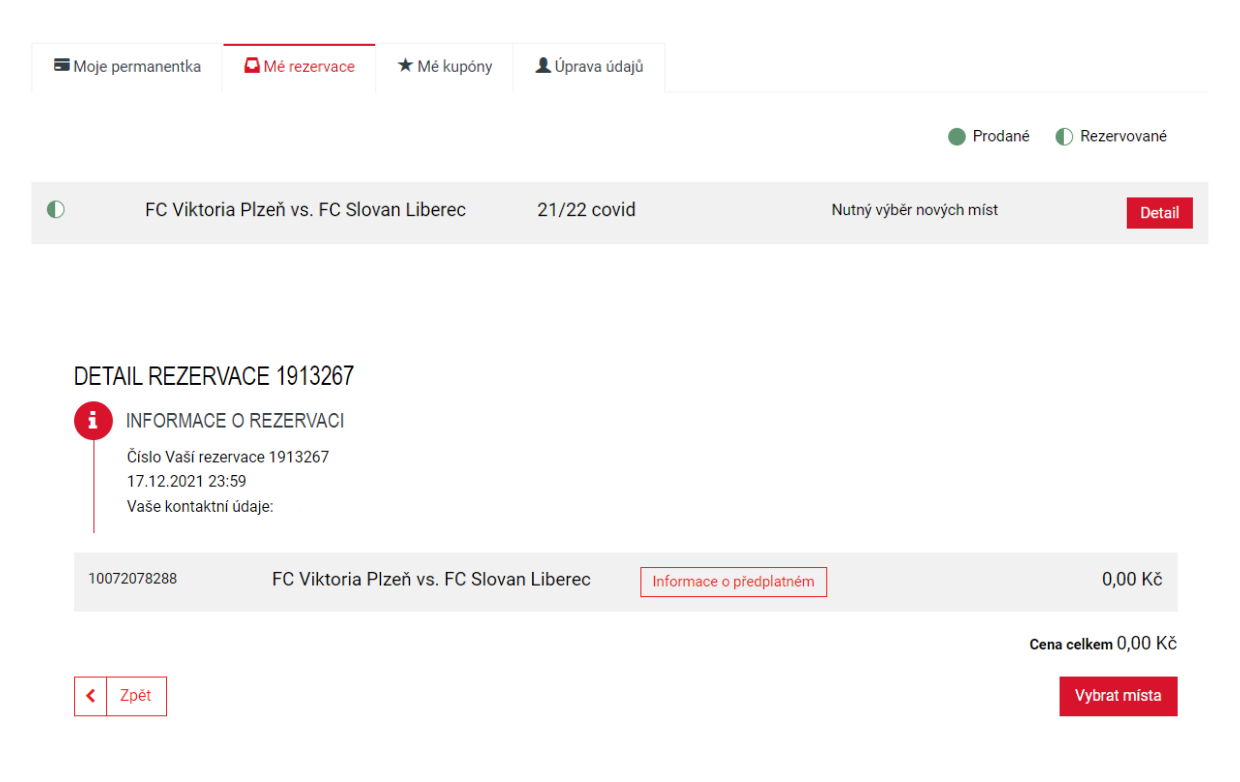

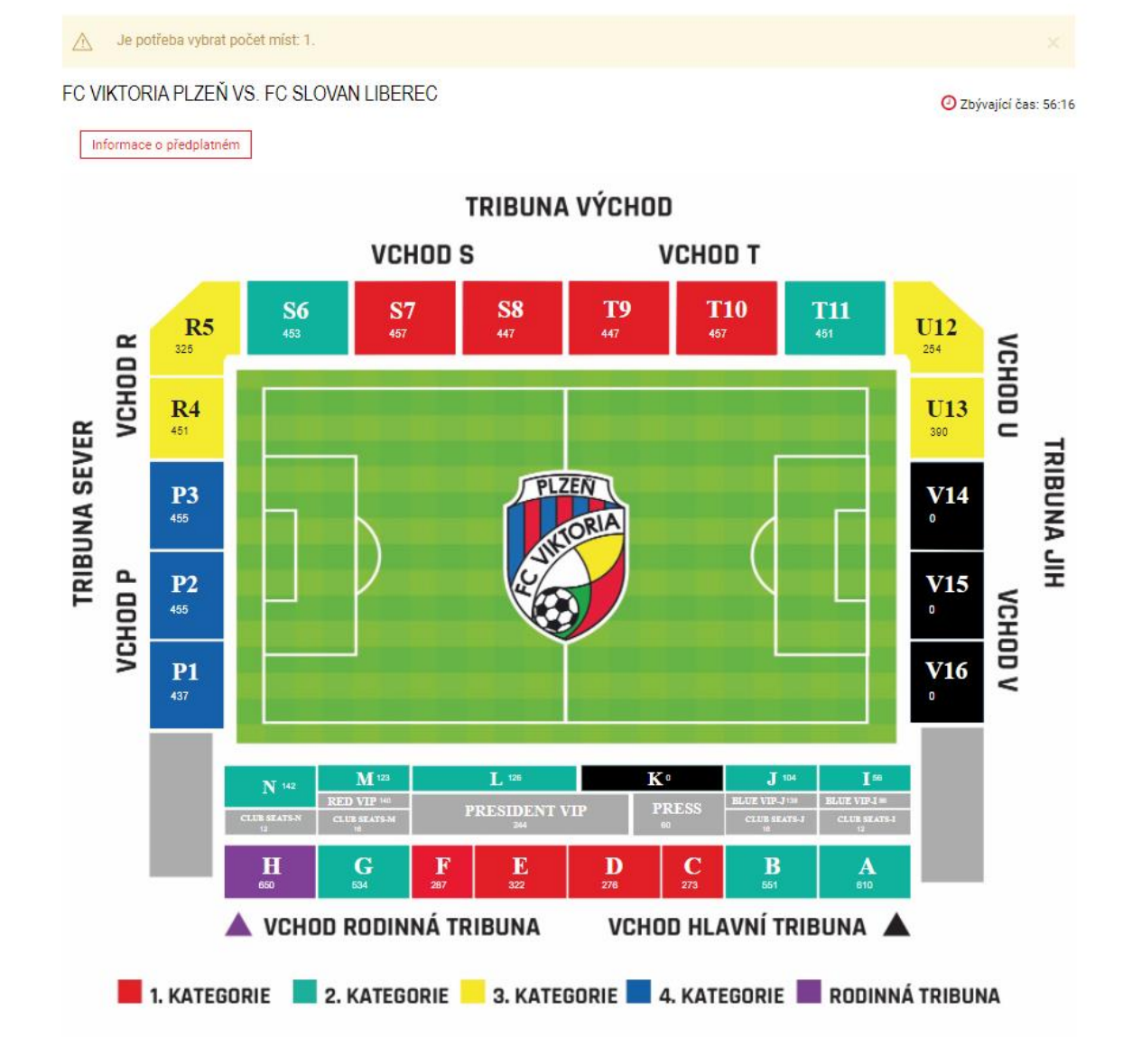

## 3) Následně se zobrazí stadion, kde je třeba vybrat dostupné místo

4) Následně je třeba zvolit Zaplatit kartou (rezervace je za 0 Kč, tento krok je tedy třeba jen potvrdit)

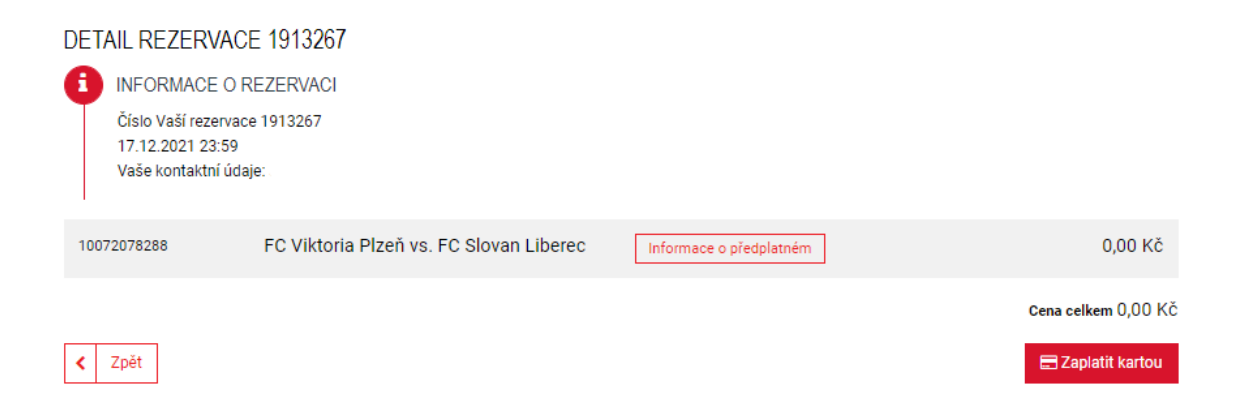

| Kulturní Pizeň  | 🏛 DIVADLO | 🞜 HUDBA | 😵 SPORT | 🖶 FESTIVAL | KINO        | 🖞 dětské | ••• OSTATNÍ    | PŘEDPLATNÉ      | ≡ |
|-----------------|-----------|---------|---------|------------|-------------|----------|----------------|-----------------|---|
| Vstupenka Plzeň |           |         |         |            |             |          | 🛓 MŮJ ÚČET     | 🙀 κοšίκ         |   |
| ZPŮSOB DORUČENÍ |           |         |         | ZPŮSOB     | ÚHRADY      |          |                |                 |   |
| 🖲 📝 eVstupenka  |           |         |         | •          | Kartou onli | ne       |                |                 |   |
| < Zpět          |           |         |         |            |             | c        | elkem: 0,00 Kč | Zaplatit kartou | > |

5) Nyní si vytisknete E-vstupenku na Vaše místo. Vstupenka Vám rovněž přijde do e-mailu

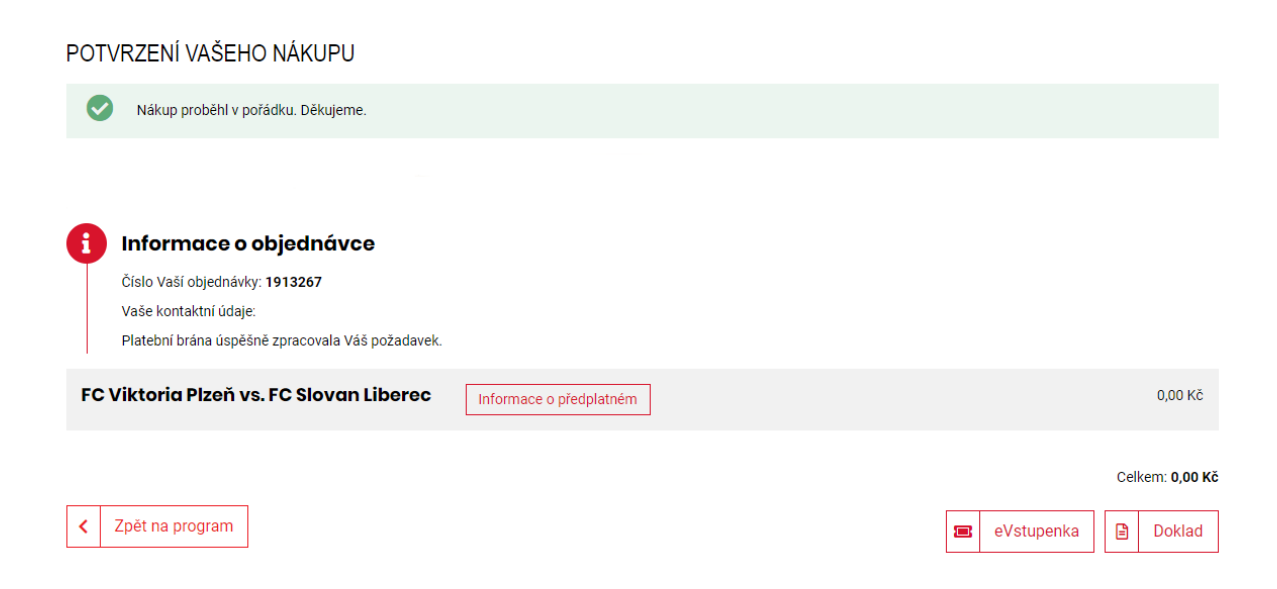